## Vytvoření seznamu stop podle data

Vytvořte seznam stop uspořádáním více souborů podle data záznamu.

1 Zvolte režim přehrávání.

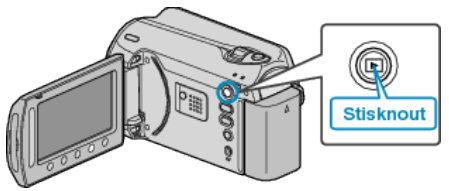

2 Zvolte režim videa.

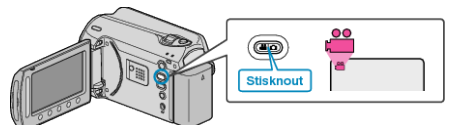

3 Stiskněte 🗐 pro zobrazení menu.

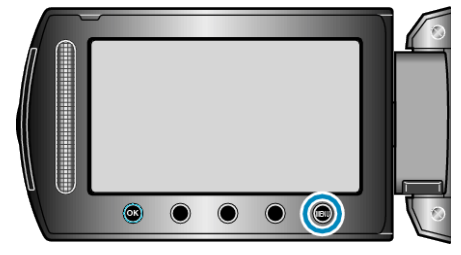

4 Zvolte "UPRAVIT SEZNAM" a stiskněte .

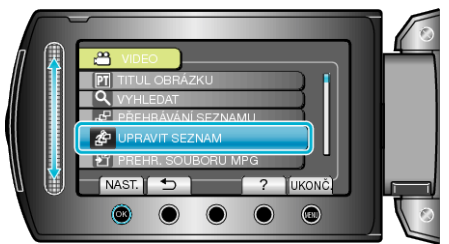

5 Zvolte "NOVÝ SEZNAM" a stiskněte .

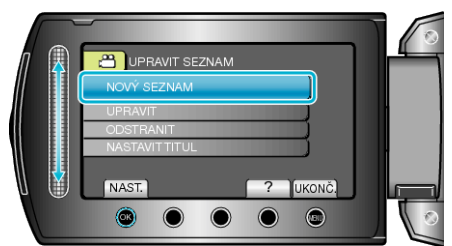

6 Zvolte "VYTVOŘ. DLE DATA" a stiskněte 👀.

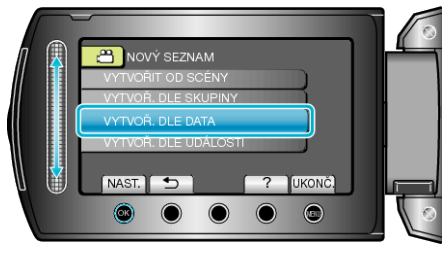

7 Zvolte datum, které chcete přidat do seznamu stop, a stiskněte ®.

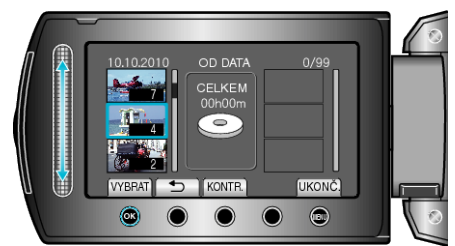

• Stiskněte "KONTR." pro ověření zvoleného videa.

8 Zvolte bod vložení a stiskněte .

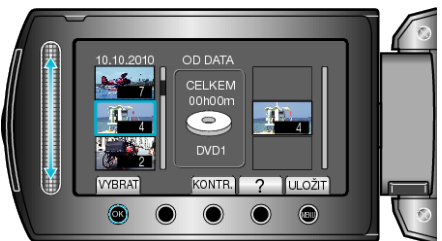

- Zvolená videa jsou přidána do seznamu stop napravo.
- Pro smazání videa ze seznamu stop zvolte video stisknutím "→" a poté stiskněte <sup>®</sup>.
- Opakujte kroky 7-8 a uspořádejte videa do seznamu stop.
- 9 Po uspořádání stiskněte 🗐.

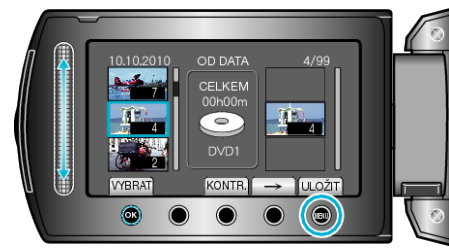

10 Zvolte "ULOŽIT A SKONČIT" a stiskněte .

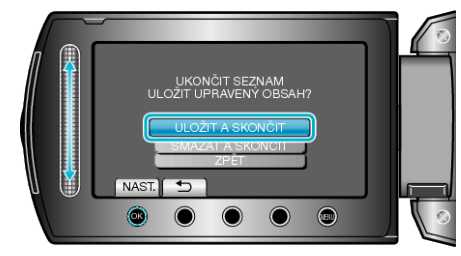